## PROCEDURA DA FISCONLINE PER L'INSERIMENTO DELLA DELEGA PER LA CONSERVAZIONE A NORMA DELLE FATTURE ELETTRONICHE

Effettuare l'accesso alla propria area riservata di Fisconline tramite il seguente link

https://telematici.agenziaentrate.gov.it/Main/login.jsp

inserire codice fiscale, password e PIN per accedere a "La mia scrivania"

| Servizi Fisconline                                                    | Ti trovi in: <u>La mia scrivania</u> / Messaggi                                                                                                    |  |  |  |
|-----------------------------------------------------------------------|----------------------------------------------------------------------------------------------------|--|--|--|
| Servizi per                                                           |                                                                                                    |  |  |  |
| Ricevute                                                              | La mia scrivania                                                                                                    |  |  |  |
| Software                                                              |                                                                                                    |  |  |  |
| Comunicazioni                                                         | La tua<br>dichiarazione                                                                                                    |  |  |  |
| Regime IVA mini One Stop<br>Shop                                      | Corrisp                                                                                                    |  |  |  |
| Consultazioni                                                         | Scadenza password fra 80 giorni                                                                                                    |  |  |  |
| Deleghe                                                               |                                                                                                    |  |  |  |
| Servizi Ipotecari e Catastali,<br>Osservatorio Mercato<br>Immobiliare | IN PRIMO PIANO     O7-11-2018 -     Software di compilazione della comunicazione dei dati delle deleghe per i     servizi di Fatturazione elettronica     O6 11 2018 |  |  |  |
| Profilo Utente                                                        |                                                                                                    |  |  |  |
| Assistenza Tecnica e Fiscale                                          | Presentazione della Comunicazione Deleghe per i servizi di Fatturazione<br>elettronica                                                                               |  |  |  |
| Contatti                                                              |                                                                                                    |  |  |  |
|                                                                       | # 05-11-2018 - Interruzione dei servizi                                                                                                    |  |  |  |
|                                                                       | 23-10-2018 - Nuova versione del modulo di controllo Dichiarazione Modello IBAP 2018 -                                                                                |  |  |  |

Dal menù a sinistra selezionare "Servizi per" e poi "Fatture e corrispettivi"

| Servizi Fisconline                   | Ti trovi in: La mia scrivania / Servizi per                                                                    |
|--------------------------------------|----------------------------------------------------------------------------------------------------|
| Servizi per                          | · · · · · · · · · · · · · · · · · · ·                                                                          |
| Inviare                              | Servizi per                                                                                                    |
|                                      |                                                                                                    |
| Pagare                               | Sono elencati qui a sinistra i servizi per trasmettere documenti per via telematica all'Agenzia delle Entrate. |
| Registrare contratti di<br>locazione |                                                                                                    |
| Comunicare                           |                                                                                                    |
| Richiedere                           |                                                                                                    |
| Validare e convertire file           |                                                                                                    |
| Fatture e corrispettivi              |                                                                                                    |
| Ricevute                             |                                                                                                    |
| Software                             |                                                                                                    |
| Comunicazioni                        |                                                                                                    |
| Regime IVA mini One Stop             |                                                                                                    |

Dalla pagina va selezionata la voce "Fatturazione elettronica"

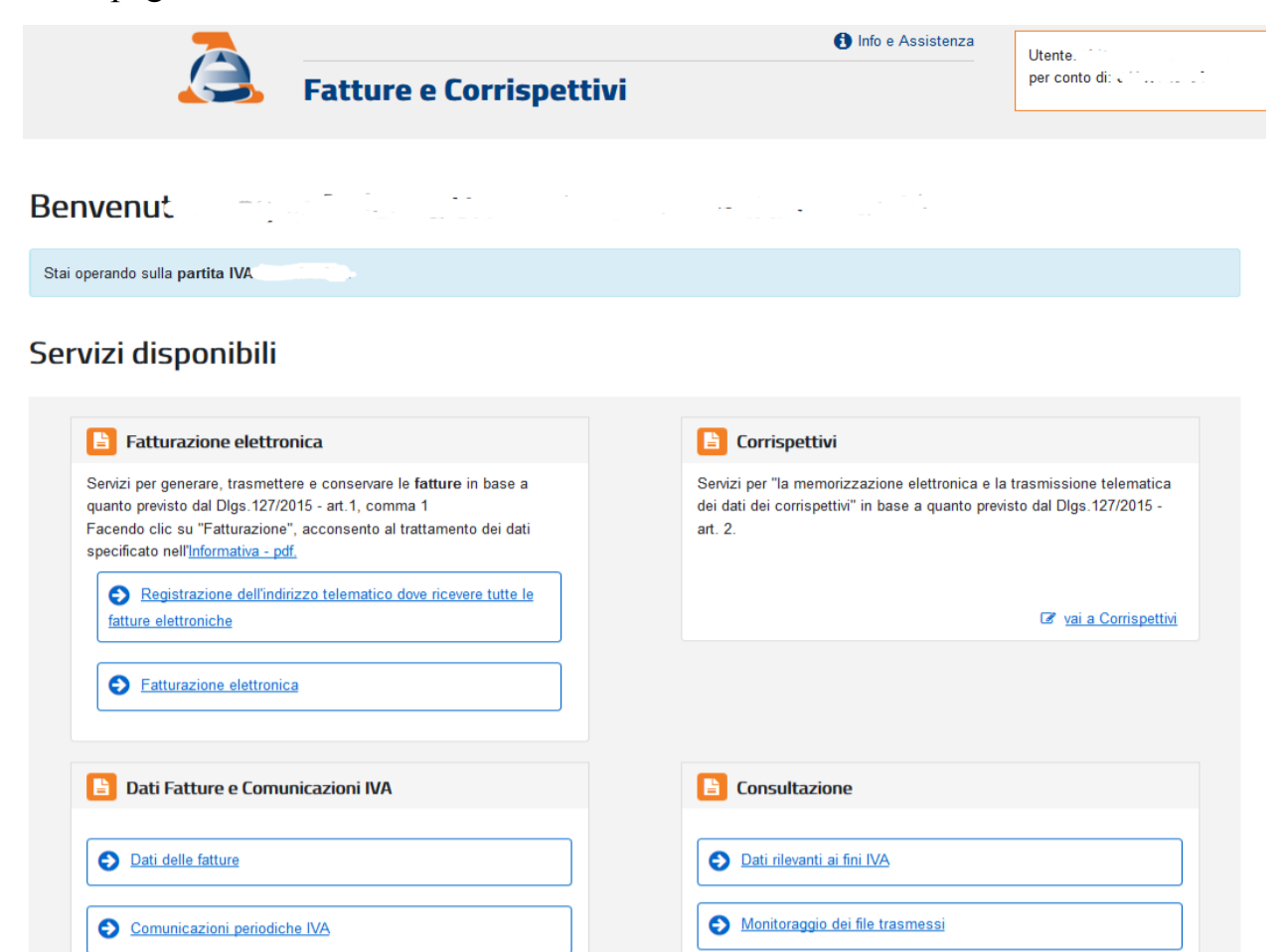

dalla maschera selezionare la voce "Accedi alla sezione conservazione"

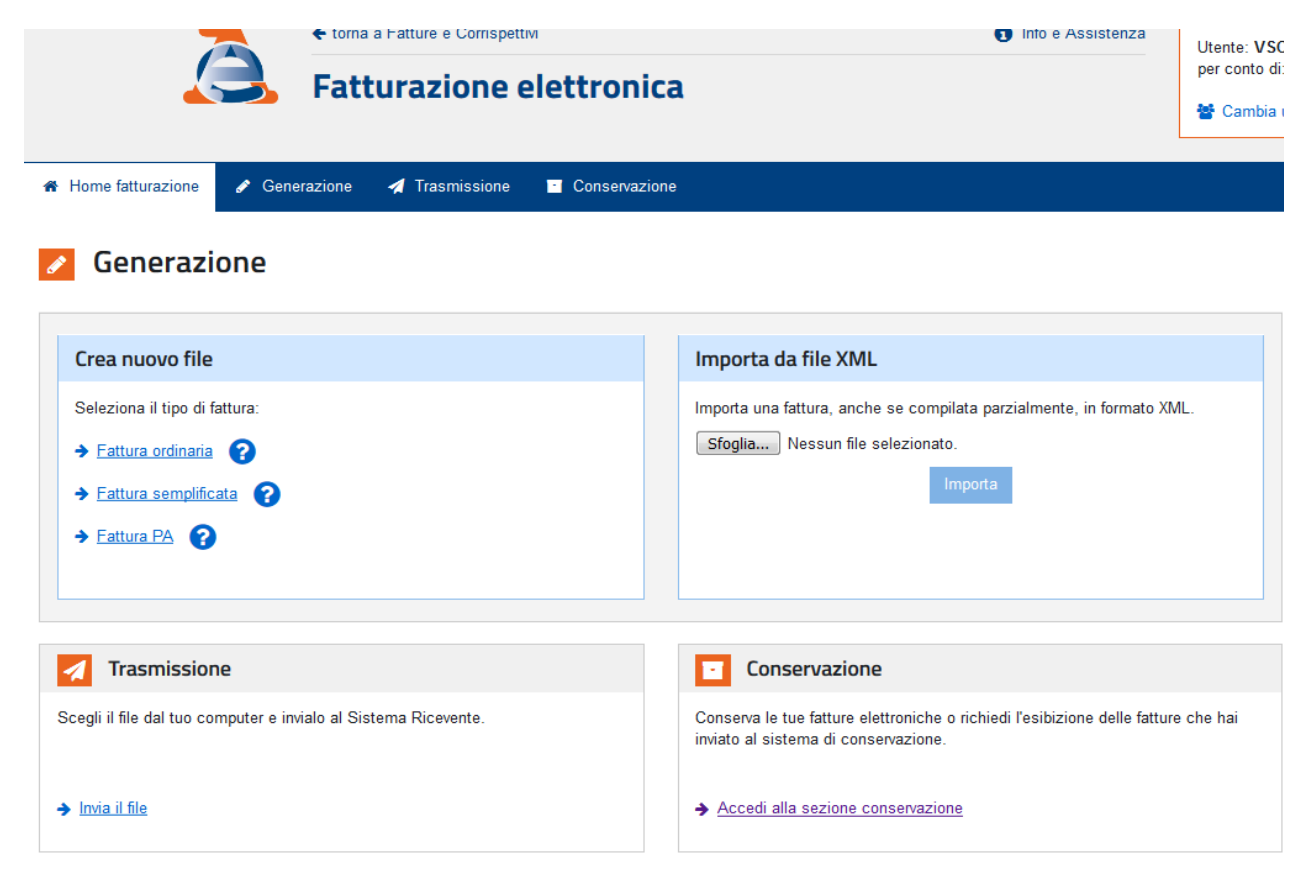

Spuntare entrambe le voci per aderire al servizio di conservazione

| 7                                                                                                    | ← torna a Fatture e Corrispettivi  |                            | 1 Info e Assistenza |  |
|----------------------------------------------------------------------------------------------------|------------------------------------|----------------------------|---------------------|--|
|                                                                                                    | Fatturazione e                     | elettronica                |                     |  |
| 希 Home fatturazione 🛛 🖋 Gene                                                                                                    | erazione 🛛 🛃 Trasmissione          | Conservazione              |                     |  |
| Conservazione nvia in conservazione le tue fatture, ric                                                                                                    | hiedine l'esibizione o monitora lo | stato delle tue richieste. |                     |  |
| Adesione al servizio di con                                                                                                    | servazione: Non Attiva             |                            |                     |  |
| Codice Fiscale:<br>Nome e cognome:<br>Indirizzo.                                                                                                    |                                    |                            |                     |  |
| Confermo di aver preso visione dell'Accordo di servizio (Pdf) e del Manuale del servizio di Conservazione (Pdf) e di accettare i termini e le                                                                                                    |                                    |                            |                     |  |
| Dichiaro di approvare specificatamente, anche ai sensi e per gli effetti degli artt. 1341 e 1342 del codice civile le disposizioni contenute ne<br>Premesse ed Oggetto, art. 2 - Condizioni generali; art. 3 - Durata dell'Accordo; art. 4 - Durata e modalità della conservazione; art. 5 - Moda<br>art. 8 - Recesso dell'Agenzia; art. 11 - Risoluzione dell'Accordo; art. 13 - Foro competente |                                    |                            |                     |  |
| Invia                                                                                                    |                                    |                            |                     |  |